# Google CTF 2018部分学习

# 原创

<u>caiqiiqi</u> ● 于 2018-07-09 04:00:12 发布 ● 2718 ☆ 收藏
 分类专栏: <u>网络编程</u>
 版权声明:本文为博主原创文章,遵循 <u>CC 4.0 BY-SA</u> 版权协议,转载请附上原文出处链接和本声明。
 本文链接: <u>https://blog.csdn.net/caiqiiqi/article/details/80917863</u>

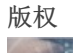

网络编程 专栏收录该内容

94 篇文章 0 订阅

订阅专栏

# misc-floppy

是一个windows图标,放到iHex里看看,在文件的后半部分看到了PK开头的一段内容。

|     | •        |            |           |            |          |          | a foo    | .ico     |          |       |                                                                                      |        |        |            |         |                          |       |
|-----|----------|------------|-----------|------------|----------|----------|----------|----------|----------|-------|--------------------------------------------------------------------------------------|--------|--------|------------|---------|--------------------------|-------|
| 1D4 | B00000BB | 300019B9   | 093144F7  | 44499999   | 900900FF | B00B1199 | 9931444F | 74491989 | 10091800 | •     | .0.                                                                                  | 1D.C   | )I     |            | 1DOt    | :I.                      |       |
| 1F8 | 00FBB019 | 19314FFF   | FF499098  | 00999008   | 811F0099 | 99314444 | 44491900 | 09191008 | 19100800 |       | 10.                                                                                  | I      | ·· _   | 1DI        | DDI     |                          |       |
| 21C | 19314FFF | FF419191   | 91919100  | 81910198   | 00314F44 | 4F491919 | 19191910 | 08890919 | 193147FF | 10    | A                                                                                    |        | 1      | ODOI       |         | . 1G                     |       |
| 240 | F7419191 | 91919191   | 90910191  | 91314444   | 44491919 | 19191919 | 19101919 | 19314444 | 444BBBBB | . A . |                                                                                      |        | 1DDDI  |            |         | 1DDDK                    |       |
| 264 | BBBBBBBB | BBBBBBBB   | BBB11111  | 11111111   | 11111111 | 11111111 | 11110000 | 0FFF0000 | 05DD0000 |       |                                                                                      | ••     |        |            |         |                          |       |
| 288 | 03FF0000 | 01FF0000   | 00FF0000  | 005D0000   | 003F0000 | 001F0000 | 000F0000 | 00050000 | 00030000 |       |                                                                                      |        | ] ?    |            |         |                          |       |
| 2AC | 00010000 | 00000000   | 00000000  | 00000000   | 00000000 | 00000000 | 00000000 | 00000000 | 00000000 |       |                                                                                      |        |        |            |         |                          |       |
| 2D0 | 00000000 | 00000000   | 00000000  | 00000000   | 00000000 | 00000000 | 00000000 | 00000000 | 00000000 |       |                                                                                      |        |        |            |         |                          |       |
| 2F4 | 00000000 | 00000000   | 00504B03  | 04140000   | 0008008D | 81D64CFD | EE873E7B | 0000088  | 000000A  |       |                                                                                      | РK     |        | L®         | 9>{     | •                        |       |
| 318 | 001C0064 | 72697665   | 722E7478  | 74555409   | 0003CA03 | 2D5BFCØ3 | 2D5B7578 | 0B000104 | 4F9A0100 |       | drive                                                                                | er.txt | :UT    | E.         | -[ux    | 0.                       |       |
| 33C | 04535F01 | 001D8B41   | 0AC23014  | 05F739C5   | 3B801657 | D2ADØAA2 | 765B1197 | 21F96D83 | 26BFFE24 | S_    | . /                                                                                  | ٥. ١   | .9.;.  | W          | .v[ .!  | .m.&.™\$                 |       |
| 360 | ØD45BCBB | D56136B3   | 98767011  | 8B692058   | 7113093A | 967FEE9E | D9BB90FD | BAA11927 | 2DB66821 | Ε.    | a6.                                                                                  | .vp .  | i Xq   | :          | ©.      | . 'h!                    |       |
| 384 | 8C3AC6C2 | 6211138B   | EE978B26  | 67A852F8   | 71688FEF | 17DDEB4D | BC6E9BF4 | E07A7FB9 | 7D943A07 | . : . | .b.                                                                                  | &g     | J.R.qh | !          | 1.n     | z .}.:                   |       |
| 3A8 | 181D09DC | 813C494F   | C1CC2B48  | 0E28A554   | 86BDFA02 | 504B0304 | 14000000 | 08000181 | D64CE685 |       | <i(< td=""><td>)+H</td><td>(.T</td><td>. РК</td><td></td><td>L.,</td><td></td></i(<> | )+H    | (.T    | . РК       |         | L.,                      |       |
| 3CC | 8466D600 | 0000E100   | 00000700  | 1C007777   | 772E636F | 6D555409 | 0003C102 | 2D5BDBØ3 | 2D5B7578 | .f.   |                                                                                      |        | www.   | comUT      |         | [[ux                     |       |
| 3F0 | 0B000104 | 4F9A0100   | 04535F01  | 003DCAD1   | 4EC23014 | 00D07713 | FEA11854 | 50AA77C9 | 86E212C8 |       | 0.                                                                                   | S_     | =N.    | 0.w        | ™. TP   | °.₩                      |       |
| 414 | E2B2AE71 | 8492A174   | 23035C2C  | 2D385B9C   | 4C8D53BF | 5D9F3CCF | 47F9971C | EF7B955C | AAA29DCD |       | qt                                                                                   | :# -   | 8[.L.  | s.].<      | .G      | $\{. \setminus \dots \}$ |       |
| 438 | D4556B61 | 39845858   | E5257776  | 254BC86C   | 310968F5 | 9190E0B6 | 6BE180D0 | EA255521 | E5475E87 | .Uk   | a9.X)                                                                                | (.%w∨% | K.l1∣  | h          | .k      | %U!.G^.                  |       |
| 45C | 36551C71 | 3BA6CD7A   | 771A5F8B  | E9E8E467   | 3934C37B | F7D9BD91 | 9E97DD3D | 76C2B15B | A3A2FEEE | 6U    | q;z                                                                                  | zw     | g94    | . {        | =v      | ′••[••™•                 |       |
| 480 | 17836D14 | B1395E7D   | 817C6309  | 183D0129   | 52784F9C | 810F3253 | 676D8E9F | 8EED159B | C345B767 | . m   | .9^]                                                                                 | _lc    | = )R×  | 0 2        | Sgm     | E.g                      |       |
| 4A4 | 1F32DB63 | A4315502   | 05C6E40F  | 7AF329CA   | 3E00A0CD | 2BD20615 | 464B5122 | A3D1FEAF | 8CD7EBBØ | 2.    | c.1U                                                                                 | z      | :.).>  | .+.        | FKQ".   | · <sup>™</sup> · · · · · |       |
| 4C8 | CA913F4A | CFD1BFD6   | 41E31750  | 4B01021E   | 03140000 | 0008008D | 81D64CFD | EE873E7B | 0000088  | ?     | J                                                                                    | A. PK  | (      |            | L©.     | .>{ .                    |       |
| 4EC | 0000000A | 00180000   | 00000001  | 000000A4   | 81000000 | 00647269 | 7665722E | 74787455 | 54050003 |       |                                                                                      |        | • —    | dr         | iver.t  | :xtUT                    |       |
| 510 | CAØ32D5B | 75780B00   | 01044F9A  | 01000453   | 5F010050 | 4B01021E | 03140000 | 00080001 | 81D64CE6 |       | [ux                                                                                  | Ο.     | S_     | РK         |         | L.                       |       |
| 534 | 858466D6 | 000000E1   | 00000007  | 00180000   | 00000001 | 000000A4 | 81BF0000 | 00777777 | 2E636F6D | f     |                                                                                      |        |        |            | ·_·     | www.com                  |       |
| 558 | 55540500 | 03C1022D   | 5B75780B  | 0001044F   | 9A010004 | 535F0100 | 504B0506 | 00000000 | 02000200 | UT    | • •                                                                                  | -[ux   | Ο.     | S_         | PK      |                          |       |
| 57C | 9D000000 | D6010000   | 0000      |            |          |          |          |          |          | •     | •                                                                                    |        |        |            |         |                          |       |
| Sig | ned Int  | ) little 🤇 | ) (select | less data) |          |          |          |          |          |       |                                                                                      |        |        |            |         | -                        | +     |
|     |          |            |           |            | 050      |          |          |          |          |       |                                                                                      |        | la t   | that / /hl | og ogda | not lociaii              | i a i |

650 bytes selected at offset 764 out of 1414 bytes

小白搜了一下PK开头的文件类型,得知是zip文件,于是用 binwalk -Me 将里面的内容都解压出来。 从iHex和binwalk的结果都可以看出从0x2FD开始,有一个zip文件,文件名 driver.txt,

cqq@kali:~/CTF\$ file foo.ico
foo.ico: MS Windows icon resource - 1 icon, 32x32, 16 colors
cqq@kali:~/CTF\$ binwalk -Me foo.ico

 Scan Time:
 2018-07-04 19:59:48

 Target File:
 /home/cqq/CTF/foo.ico

 MD5 Checksum:
 e34cb819233241407497fa5531db7b89

 Signatures:
 344

| DECIMAL                                           | HEXADECIMAL      | DESCRIPTION                                                                 |  |  |  |  |  |  |  |
|---------------------------------------------------|------------------|-----------------------------------------------------------------------------|--|--|--|--|--|--|--|
| 765                                               | 0x2FD            | Zip archive data, at least v2.0 to extract, compressed size: 123, uncompr   |  |  |  |  |  |  |  |
| 956                                               | 0x3BC            | Zip archive data, at least v2.0 to extract, compressed size: 214, uncompr   |  |  |  |  |  |  |  |
| 1392                                              | 0x570            | End of Zip archive                                                          |  |  |  |  |  |  |  |
| Scan Time:                                        | 2018-07-04 19    | :59:48                                                                      |  |  |  |  |  |  |  |
| Target File:                                      | /home/cqq/CTF    | /_foo.ico.extracted/www.com                                                 |  |  |  |  |  |  |  |
| MD5 Checksum:                                     | 2f0d40e93bf3a    | 58737e1d857731a30d4                                                         |  |  |  |  |  |  |  |
| Signatures:                                       | 344              |                                                                             |  |  |  |  |  |  |  |
| DECIMAL                                           | HEXADECIMAL      | DESCRIPTION                                                                 |  |  |  |  |  |  |  |
| Scan Time:                                        | 2018-07-04 19    | :59:48                                                                      |  |  |  |  |  |  |  |
| Target File:                                      | /home/cqq/CTF    | /_foo.ico.extracted/driver.txt                                              |  |  |  |  |  |  |  |
| MD5 Checksum:                                     | 5b4321000c59c    | 4e54dfa0c514d84f446                                                         |  |  |  |  |  |  |  |
| Signatures:                                       | 344              |                                                                             |  |  |  |  |  |  |  |
| DECIMAL                                           | HEXADECIMAL      | DESCRIPTION                                                                 |  |  |  |  |  |  |  |
|                                                   |                  |                                                                             |  |  |  |  |  |  |  |
|                                                   | <b>F</b> ¢ ]_    |                                                                             |  |  |  |  |  |  |  |
| cqq@kall:~/Cl                                     | F\$ IS           |                                                                             |  |  |  |  |  |  |  |
| 100.100 _100                                      | Et cd foo ico    | extracted/                                                                  |  |  |  |  |  |  |  |
| cqq@kali:~/CT                                     | F/ foo ico extr  | acted\$ ls                                                                  |  |  |  |  |  |  |  |
| 2FD.zip driv                                      | er.txt www.com   |                                                                             |  |  |  |  |  |  |  |
| cqq@kali:~/CT                                     | F/ foo.ico.extr  | acted\$ 11                                                                  |  |  |  |  |  |  |  |
| total 20                                          | _                |                                                                             |  |  |  |  |  |  |  |
| drwxr-xr-x 2                                      | cqq cqq 4096 Ju  | 1 4 19:59 .                                                                 |  |  |  |  |  |  |  |
| drwxr-xr-x 3                                      | cqq cqq 4096 Ju  | 1 4 19:59                                                                   |  |  |  |  |  |  |  |
| -rw-rr 1                                          | cqq cqq 649 Ju   | l 4 19:59 2FD.zip                                                           |  |  |  |  |  |  |  |
| -rw-rr 1                                          | cqq cqq 136 Ju   | n 22 22:12 driver.txt                                                       |  |  |  |  |  |  |  |
| -rw-rr 1                                          | cqq cqq 225 Ju   | n 22 22:08 www.com                                                          |  |  |  |  |  |  |  |
| cqq@kali:~/CT                                     | F/_foo.ico.extr  | acted\$ file driver.txt                                                     |  |  |  |  |  |  |  |
| driver.txt: A                                     | SCII Text        | acted act driven tyt                                                        |  |  |  |  |  |  |  |
| This is the d                                     | r/_too.ico.extr  | acted⊅ cat uriver.txt<br>]uminum_Key Hardware password storage device       |  |  |  |  |  |  |  |
| CTF{qeY8                                          | OsU6Ktko8BJW}    | iuminum-key naluwale passwolu stolage device.                               |  |  |  |  |  |  |  |
| In case of em                                     | ergency, run ww  | w.com                                                                       |  |  |  |  |  |  |  |
| cqq@kali:~/CT                                     | F/_foo.ico.extr  | acted\$ file www.com                                                        |  |  |  |  |  |  |  |
| www.com: ASCII text, with CR, LF line terminators |                  |                                                                             |  |  |  |  |  |  |  |
| cqq@kali:~/CTF/_foo.ico.extracted\$ cat www.com   |                  |                                                                             |  |  |  |  |  |  |  |
| hD7X-t6ug_hl(                                     | ]Wh8\$^15GG1-hbr | X5prPYGW^QFIuxYGFK,1-FGIuqZhHIX%A)I!hSLX4SI!{p*S:eTM'~_?o?V;m;CThe Foobaniz |  |  |  |  |  |  |  |
| cqq@kali:~/CT                                     | F/_foo.ico.extr  | acted\$ zipinfo 2FD.zip                                                     |  |  |  |  |  |  |  |
| Archive: 2FD.zip                                  |                  |                                                                             |  |  |  |  |  |  |  |
| Zip file size: 649 bytes, number of entries: 2    |                  |                                                                             |  |  |  |  |  |  |  |
| -rw-rr 3                                          | .0 unx 136       | tx defN 18-Jun-22 22:12 driver.txt                                          |  |  |  |  |  |  |  |
| -rw-r-r3                                          | bytos uncompres  | tx detN 18-JUN-22 22:08 WWW.COM                                             |  |  |  |  |  |  |  |
| 2 TILES, 361                                      | bytes uncompres  | seu, 557 bytes compresseu: 0.0%                                             |  |  |  |  |  |  |  |

CTF{qeY80sU6Ktko8BJW}

下载DosBox,然后新建某目录,并将C盘挂在这个目录下:比如我是挂载在~/DosBox下,

DOSBox 0.74, Cpu speed: 3000 cycles, Frameskip 0, Program: DOSBOX Z:\>ifconfig Illegal command: ifconfig. Z:<code>\>ping baidu.com</code> Illegal command: ping. Z:∖≻mount c ~⁄DosBox Drive C is mounted as local directory /Users/caigigi/DosBox/ Z:>>c> Illegal command: cN. Z:\>c:\ C:\>dir Directory of C:N. <DIR> 04-07-2018 21:38 04-07-2018 21:38 <DIR> 0 File(s) 0 Bytes. 2 Dir(s) 262,111,744 Bytes free. C:\>pwd Illegal command: pwd. C:>>

然后将待执行的文件放在这个目录下,然后输入文件名,后缀名可选,即可执行该文件。因为之前dir之后没看到这个文件,所 以我在执行完之后删除了这个文件,确保这里执行成功是在此文件在该特定目录下的原因。

```
DOSBox 0.74, Cpu speed: 3000 cycles, Frameskip 0, Program: DOSBOX
                <DIR>
                                 04-07-2018 21:38
                               0 Bytes.
    0 File(s)
    2 Dir(s)
                     262,111,744 Bytes free.
C:\>dir
Directory of C:N.
               <DIR>
                                 04-07-2018 21:40
               <DIR>
                                 04-07-2018 21:40
   0 File(s)
                               0 Bytes.
   2 Dir(s)
                    262,111,744 Bytes free.
C:N> java
Illegal command: java.
С∶∖≻ынын
The Foobanizer9000 is no longer on the OffHub DMZ.
C:∖>www.com
The Foobanizer9000 is no longer on the OffHub DMZ.
C:∖>www.com
Illegal command: www.com.
C:∖>www
Illegal command: www.
C:\>_
```

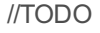

letter

源文件: https://storage.googleapis.com/gctf-2018attachments/5a0fad5699f75dee39434cc26587411b948e0574a545ef4157e5bf4700e9d62a 下载下来之后是个zip文件,解压,得到一个pdf,然后发现用户名和密码被大码了。

Fake Name Fake Address Fake City

A couple of days ago

### **IOT Credentials**

Dear Customer,

Thanks for buying our super special awesome product, the Foobarnizer 9000! Your credentials to the web interface are:

- Username:
- Password:

Note: For security reasons we cannot change your password. Please store them safely, g. csdn.net/calquigi

由于pdf打马只是在文本上涂了一层(至少视频里的大佬是这么说的),可以直接全选复制,即可,出现答案。

通过系统的预览app打开之后的格式

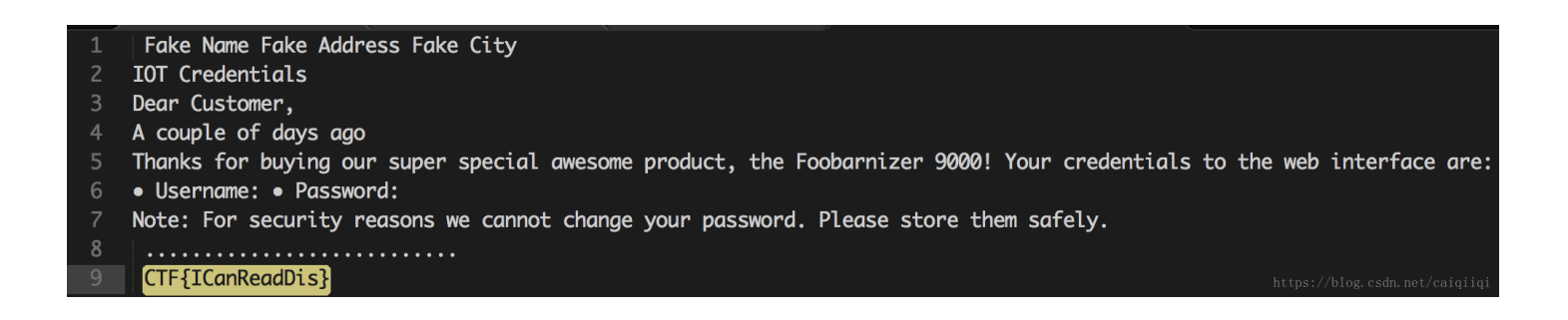

通过chrome浏览器打开之后的格式

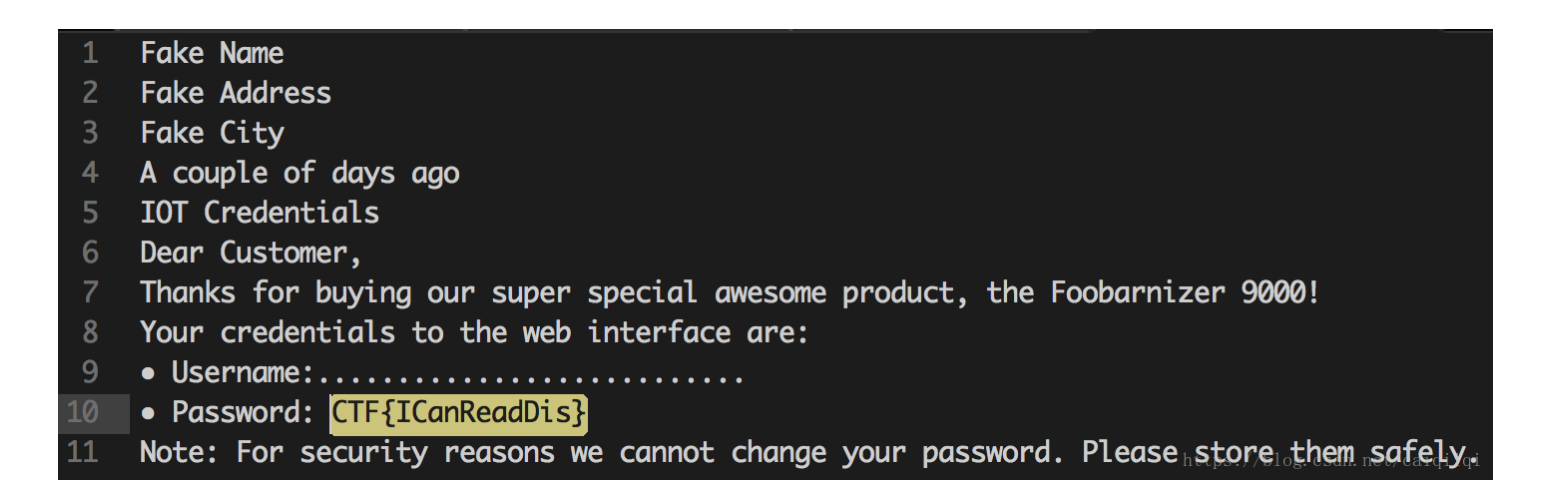

于是我又用了另外一个文本的PDF打码了之后还是可以看出来。果然还是用chrome厉害一些,可以复制到文字,而系统自带的 预览app并不能。

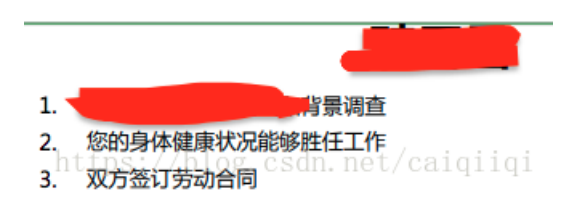

| 44 | 聘用函                                          |
|----|----------------------------------------------|
| 45 | February 1, 2018                             |
| 46 | 1. 您通过最终录用测试和背景调查                            |
| 47 | 2.您的身体健康状况能够胜任工作                             |
| 48 | <b>3. 双方签订劳动合同</b> ://blog.csdn.net/caiqiiqi |
|    |                                              |

| 参考这个writeup, | 找到这个图像识别的网站, | 中文识别率也挺高, | 很强大, | 收藏了。 |
|--------------|--------------|-----------|------|------|
| 示例:          |              |           |      |      |

| 1 STEP - Upload file | 2 STEP - Select language and output format | : | 3 STEP - Convert |  |  |
|----------------------|--------------------------------------------|---|------------------|--|--|
| Select file          | CHINESESIMPLIFIED \$ Microsoft Word (docx) | • | CONVERT          |  |  |
| 180705-005433.png    |                                            |   |                  |  |  |

#### 🔟 Download Output File

望,但是还存在很多差距和困难,需要花 大力气。资本主义国家的现代化是一面镜子,可 用来照照自己是什么情况,差距有多大。华国 锋 虽然在粉碎"四人帮"以后先后召开了第二次全 国农业学大寨会议和「业学大庆会议,但他心里 明自,仅仅靠这些革命精神是不能解 决问题的。

华国锋要求出国考察的人共同研究,提出几条,在国务院务虚,一面议,一面定了就办。凡是中央原则定了的,你们就放开干。根据他的意见,1978年7月到9月国务院召开了务虚会,这是酝酿对外开放的一次重要高层会议。华国锋 亲自出了四个题目:引进新技术,企业管理和工业管理,计划平衡,出口贸易问题。会议采取了 畅所欲言的民主形式,对下一步对外开放问题做 了比较详细的论述和探讨。其中谈到的如何加强技术引进,扩大外贸出口,灵活利用国外资金 等思想成为11月中央工作会议和12月中共十一届三中全会上提出对处本故国等的重要本源。根据代国锋的提议,公ຫ士持刀工了三个半天的 电国来感 自喜旅游会 / 预停空内公开/ 通去员 alg110

[1:41:49]

不过视频里的大佬说可以直接用 gocr 搞定,我也试试。搜了一下,直接源码下载安装即可。

```
wget http://www-e.uni-magdeburg.de/jschulen/ocr/gocr-0.50.tar.gz
tar -xvf gocr-0.50.tar.gz
cd gocr-0.50.tar.gz
make
sudo make install
```

macOS的安装之后不管是源码还是 brew install gocr 出现以下问题:

```
$ gocr OCR_is_cool.out.png
sh: pngtopnm: command not found
```

ERROR pnm.c L328: unexpected EOF

而在linux下是可以的。

```
$ sudo apt install gocr
$ gocr OCR_is_cool.png > OCR_is_cool.out.png
```

在文本编辑器中打开发现,居然连图片中的位置都模拟出来了,厉害厉害厉害!

| 1  | _>_ s Dmno_oeed                       | nq                                                                                                    |                       |                      |
|----|---------------------------------------|----------------------------------------------------------------------------------------------------|-----------------------|----------------------|
|    | '00"                                  |                                                                                                    |                       | "                    |
|    | _0,                                   |                                                                                                    |                       |                      |
|    | _jR,_jR, m gmail x                    |                                                                                                    |                       |                      |
|    | t C 0 '_::7mail.a00al                 | e.c0m1):                                                                                                    |                       |                      |
|    | ''J'`_7cx`_'fc!_xe                    | '.'` zcZ_x'"vzc_:) 7!_zf. <x_:???:)< th=""><th></th><th>ι_</th></x_:???:)<>                                                    |                       | ι_                   |
|    |                                       |                                                                                                    |                       |                      |
|    | -= mal Sean                           | Ch mail '                                                                                                    |                       |                      |
|    |                                       |                                                                                                    |                       |                      |
|    |                                       |                                                                                                    |                       |                      |
|    | · · · · · · · · · · · · · · · · · · · | 0 i r f                                                                                                    | 10 1                  |                      |
|    | + Compose                             |                                                                                                    |                       | -                    |
|    |                                       |                                                                                                    |                       |                      |
| 12 | Yo                                    | ur illoonDrive is ready Tab. x                                                                                                 | 8                     |                      |
| 12 | A Toboy S                             |                                                                                                    | U                     |                      |
|    | V INDOX_3                             |                                                                                                    |                       |                      |
|    |                                       |                                                                                                    |                       |                      |
|    |                                       |                                                                                                    |                       |                      |
|    | Quunad                                | Norman we are a stranger to an are                                                                                             |                       |                      |
|    | _orreu                                |                                                                                                    |                       | Jun25.20_g.g;0gAm It |
| 10 | 10                                    |                                                                                                    |                       |                      |
| 19 | C-m1                                  | tk vriumrink.                                                                                                    |                       |                      |
| 20 | Seril                                 |                                                                                                    |                       |                      |
|    | Px                                    | τιτ <u>a</u> υτη πη pxem τι πηκ gxpxim νητηπηκ πνη ηπκ ιχηκά ανητηκούν vennwydex Ialkogz Ixkobyx. Η lyx tenrx ynk _ee mnk ydex | KL.                   |                      |
| 22 | 'afl'                                 |                                                                                                    |                       | +                    |
|    | v More Lm                             | hkxtgrybex                                                                                                    |                       |                      |
|    | bW                                    | khīWk_x Imīkml rhn pbma 15 10 hy mxx hgebgx hk hyye_x Imhktžx, Ih mn _g dxxi ptkxs, ubgtkbxl, i_bgmbgzl, yeul, ybktp_kxl       | . ubmvhbgl, pMmxnil - | tgnmabgz.            |
|    | t Win_ermu_ed_ +                      |                                                                                                    |                       |                      |
| 26 | _ L,,,                                | ,,k,m,yy,g_m_                                                                                                    |                       |                      |
|    |                                       |                                                                                                    |                       |                      |

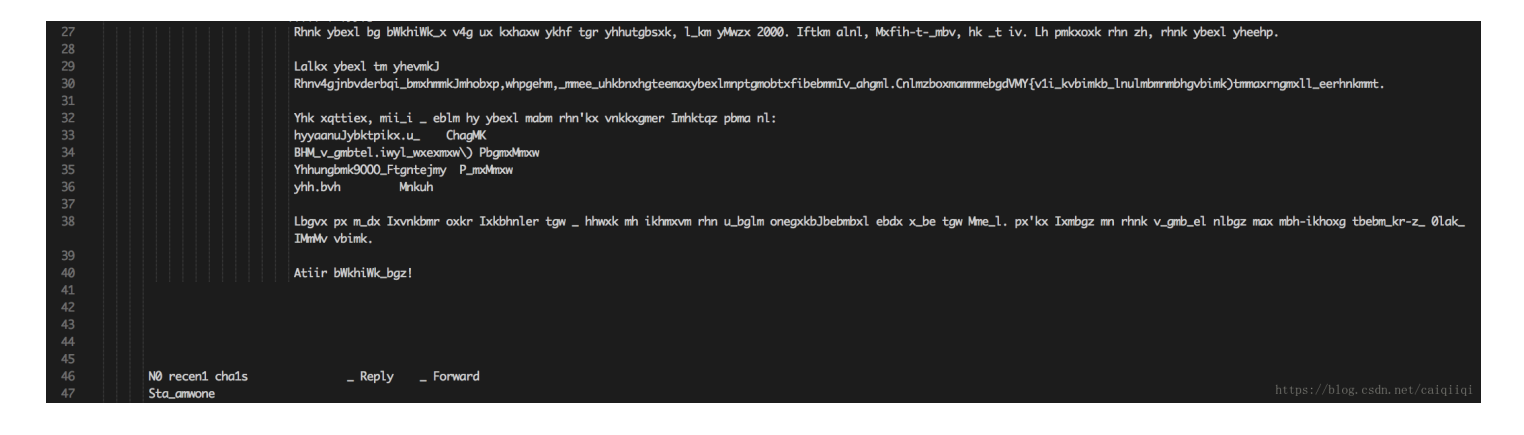

把中间那段邮件的内容复制到[这凯撒加密(替换加密)在线工具[(https://www.rot13.com/) 总共就25种可能的方式,慢慢试,到7的时候就出来了,还挺准的。

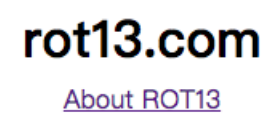

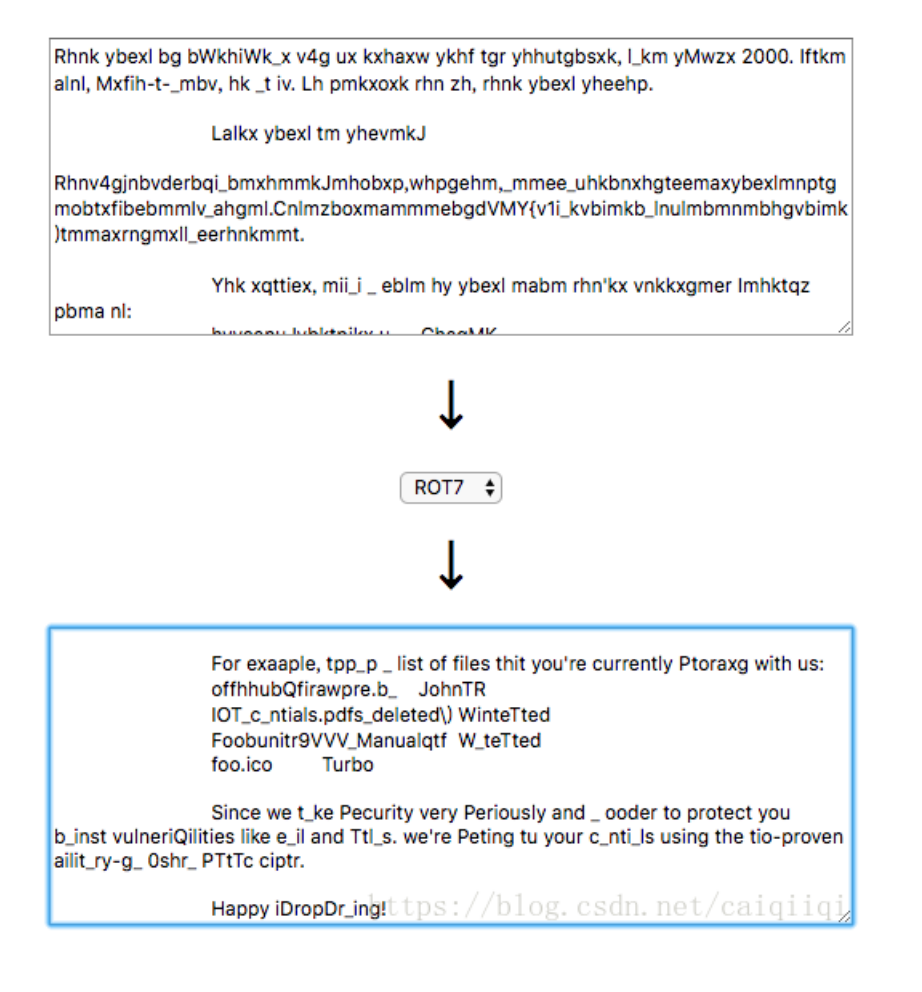

然后找到了这个

#### CTF{c1p\_rciptri\_substitutionciptr)

但是不是很准可能,需要将原来图片的文字自己写下来,然后再放到这个网站中得到真正的答案。

moar

需要 nc -v moar.ctfcompetition.com 1337

在7月5日我测试依然可以打开这个链接。

打开之后是一个manual页面,是在一个编辑器查看环境里面,可以使用!加命令来执行。于是, 过程如下:

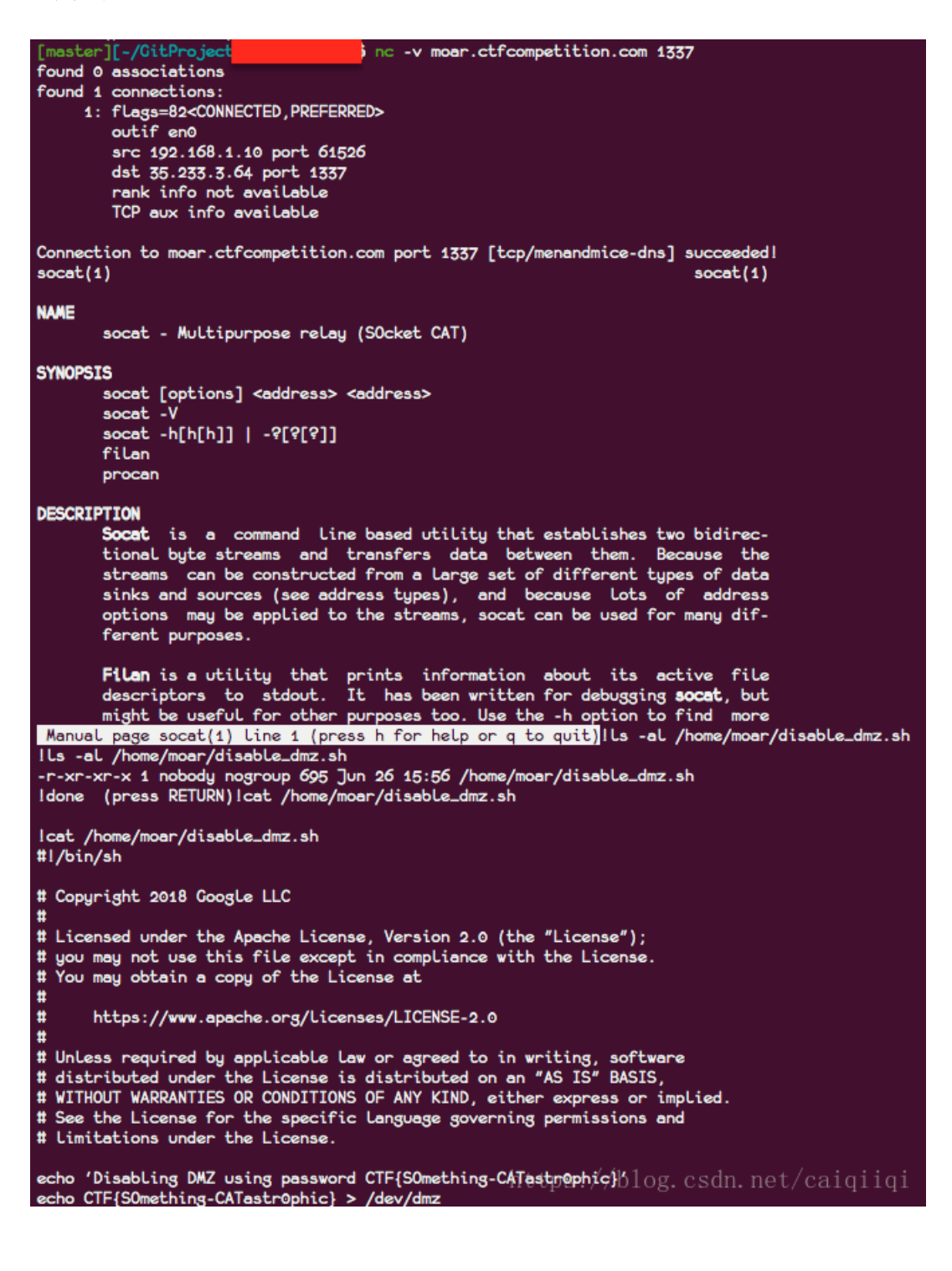

Security by obscurity

| copenditi-//or punzip passwora.x.a.o.c.a.e.r.g.n.i.j.k.t.m.n.o.p.a.o.c.a.e.r.g.n.i.j.k.t.m.                                            |
|----------------------------------------------------------------------------------------------------|
| Archive: password.x.a.b.c.d.e.f.g.h.i.j.k.l.m.n.o.p.a.b.c.d.e.f.g.h.i.j.k.l.m.n.o.p.p.o.n.                                             |
| m.l.k.j.i.h.g.f.e.d.c.b.a.a.b.c.d.e.f.g                                                                                                |
| inflating: password.x.a.b.c.d.e.f.g.h.i.j.k.l.m.n.o.p.a.b.c.d.e.f.g.h.i.j.k.l.m.n.o.p.p.o                                              |
| .n.m.L.K.j.l.h.g.f.e.d.c.b.a.a.b.c.d.e.f<br>gggffghilt://TES.upzin_password.v.a.h.c.d.e.f.g.h.i.ik.l.m.n.o.n.a.h.c.d.e.f.g.h.i.ik.l.m. |
| n.o.p.p.o.n.m.l.k.j.i.h.g.f.e.d.c.b.a.a.b.c.d.e.f                                                                                      |
| Archive: password.x.a.b.c.d.e.f.g.h.i.j.k.l.m.n.o.p.a.b.c.d.e.f.g.h.i.j.k.l.m.n.o.p.p.o.n.                                             |
| m.l.k.j.i.h.g.f.e.d.c.b.a.a.b.c.d.e.f<br>inflating: password.x.a.b.c.d.e.f.g.h.i.j.k.l.m.n.o.p.a.b.c.d.e.f.g.h.i.j.k.l.m.n.o.p.p.o     |
| .n.m.l.k.j.i.h.g.f.e.d.c.b.a.a.b.c.d.e                                                                                                 |
| cqq@kal1:-/CTF\$ unzip password.x.a.b.c.d.e.f.g.h.i.j.k.l.m.n.o.p.a.b.c.d.e.f.g.h.i.j.k.l.m.                                           |
| Archive: password.x.a.b.c.d.e.f.g.h.i.j.k.L.m.n.o.p.a.b.c.d.e.f.g.h.i.j.k.L.m.n.o.p.p.o.n.                                             |
| m.l.k.j.i.h.g.f.e.d.c.b.a.a.b.c.d.e                                                                                                    |
| inflating: password.x.a.b.c.d.e.f.g.h.i.j.k.l.m.n.o.p.a.b.c.d.e.f.g.h.i.j.k.l.m.n.o.p.p.o                                              |
| .n.m.u.k.j.i.n.g.r.e.g.c.o.a.a.o.c.g<br>coolkali:=/CTF\$ unzip password.x.a.b.c.d.e.f.g.h.i.i.k.l.m.n.o.p.a.b.c.d.e.f.g.h.i.i.k.l.m.   |
| n.o.p.p.o.n.m.l.k.j.i.h.g.f.e.d.c.b.a.a.b.c.d                                                                                          |
| Archive: password.x.a.b.c.d.e.f.g.h.i.j.k.l.m.n.o.p.a.b.c.d.e.f.g.h.i.j.k.l.m.n.o.p.p.o.n.                                             |
| m.l.k.j.i.h.g.f.e.d.c.b.a.a.b.c.d                                                                                                    |
| .n.m.l.k.i.i.h.g.f.e.d.c.b.a.a.b.c                                                                                                    |
| cqq@kal1:-/CTF\$ unzip password.x.a.b.c.d.e.f.g.h.i.j.k.l.m.n.o.p.a.b.c.d.e.f.g.h.i.j.k.l.m.                                           |
| n.o.p.p.o.n.m.l.k.j.i.h.g.f.e.d.c.b.a.a.b.c                                                                                            |
| Archive: password.x.a.b.c.d.e.f.g.h.i.j.k.l.m.n.o.p.a.b.c.d.e.f.g.h.i.j.k.l.m.n.o.p.p.o.n.                                             |
| inflating: password.x.a.b.c.d.e.f.g.h.i.j.k.l.m.n.o.p.a.b.c.d.e.f.g.h.i.j.k.l.m.n.o.p.p.o                                              |
| .n.m.l.k.j.i.h.g.f.e.d.c.b.a.a.b                                                                                                    |
| cqq@kal1:-/CTF\$ unzip password.x.a.b.c.d.e.f.g.h.i.j.k.l.m.n.o.p.a.b.c.d.e.f.g.h.i.j.k.l.m.                                           |
| n.o.p.p.o.n.m.L.K.j.l.h.g.f.e.d.c.b.a.a.b                                                                                              |
| m.L.k.j.i.h.g.f.e.d.c.b.a.a.b                                                                                                    |
| inflating: password.x.a.b.c.d.e.f.g.h.i.j.k.l.m.n.o.p.a.b.c.d.e.f.g.h.i.j.k.l.m.n.o.p.p.o                                              |
| .n.m.l.k.j.i.h.g.f.e.d.c.b.a.a                                                                                                    |
| coperati:-/CIPS unzip password.x.a.b.c.d.e.f.g.h.i.j.k.l.m.n.o.p.a.b.c.d.e.f.g.h.i.j.k.l.m.                                            |
| Archive: password.x.a.b.c.d.e.f.g.h.i.j.k.l.m.n.o.p.a.b.c.d.e.f.g.h.i.j.k.l.m.n.o.p.p.o.n.                                             |
| m.L.k.j.i.h.g.f.e.d.c.b.a.a                                                                                                    |
| extracting: password.x.a.b.c.d.e.f.g.h.i.j.k.l.m.n.o.p.a.b.c.d.e.f.g.h.i.j.k.l.m.n.o.p.p.o                                             |
| .n.m.L.K.J.1.h.g.f.e.d.c.b.a                                                                                                    |
| n.o.p.p.o.n.m.l.k.j.i.h.g.f.e.d.c.b.a                                                                                                  |
| Archive: password.x.a.b.c.d.e.f.g.h.i.j.k.l.m.n.o.p.a.b.c.d.e.f.g.h.i.j.k.l.m.n.o.p.p.o.n.                                             |
| m.l.k.j.i.h.g.f.e.d.c.b.a                                                                                                    |
| End-of-central-directory signature not round. Either this file is not                                                                  |
| latter case the central directory and zipfile comment will be found on                                                                 |
| the Last disk(s) of this archive.                                                                                                    |
| unzip: cannot find zipfile directory in one of password.x.a.b.c.d.e.f.g.h.i.j.k.l.m.n.o.p.                                             |
| a.o.c.d.e.f.g.n.i.j.K.l.m.n.o.p.p.o.n.m.l.K.j.i.n.g.f.e.d.c.b.a or                                                                     |
| L.k.j.i.h.g.f.e.d.c.b.a.zip, and cannot find password.x.a.b.c.d.e.f.g.h.i.j.k.l.m.n.o.p.a.b                                            |
| .c.d.e.f.g.h.i.j.k.l.m.n.o.p.p.o.n.m.l.k.j.i.h.g.f.e.d.c.b.a.ZIP, period.                                                              |
| cqqWkall:-/CIF\$ file password.x.a.b.c.d.e.f.g.h.i.j.k.l.m.n.o.p.a.b.c.d.e.f.g.h.i.j.k.l.m.n                                           |
| password.x.a.b.c.d.e.f.g.h.i.i.k.l.m.n.o.p.a.b.c.d.e.f.g.h.i.i.k.l.m.n.o.p.p.o.n.m.l.k.i.i.                                            |
| h.g.f.e.d.c.b.a: XZ compressed data                                                                                                    |
| cqq@kali:-/CTF\$ ll password.x.a.b.c.d.e.f.g.h.i.j.k.l.m.n.o.p.a.b.c.d.e.f.g.h.i.j.k.l.m.n.o                                           |
| .p.p.o.n.m.t.K.j.1.h.g.f.e.d.c.b.a                                                                                                    |
| .f.g.h.i.j.k.l.m.n.o.p.p.o.n.m.l.k.j.i.h.g.f.e.d.c.b.a                                                                                 |
|                                                                                                    |

多的一批,而且由于文件名太长,以至于系统都抛出异常了,我们得将文件重命名一下,继续操作。

由于我们的目标是要破解加密的压缩文件,而XZ,bzip2这些不会有密码的,所以目标只能是.zip或者.7z文件。使用 find .找到 当前目录包括子目录下所有的文件,然后 file 然后去除掉我们不需要的信息。 由于

\$find \_0.extracted > \_0.extracted\_files.txt # 将该目录下所有文件的文件名列表导出到文本文件
\$cat \_0.extracted\_files.txt |xargs file|grep -v "XZ"|grep -v "bzip2"|grep -v "directory" # 对这些文件名进

| total 264 |           |       |              |              |    |        |                                         |
|-----------|-----------|-------|--------------|--------------|----|--------|-----------------------------------------|
| -rw-rr    | 1 caiqiqi | staff | 6596         | 7            | 5  | 15:01  | 0                                       |
| -rw-rr    | 1 caiqiqi | staff | 6536         | 7            | 5  | 15:01  | 0~                                      |
| -rw-rr    | 1 caiqiqi | staff | 6496         | 7            | 5  | 15:01  | 0~~                                     |
| -rw-rr    | 1 caiqiqi | staff | 6436         | 7            | 5  | 15:01  | 0~~~                                    |
| -rw-rr    | 1 caiqiqi | staff | 6376         | 7            | 5  | 15:01  | 0~~~~                                   |
| -rw-rr    | 1 caiqiqi | staff | 6314         | 7            | 5  | 15:01  | 0~~~~                                   |
| -rw-rr    | 1 caiqiqi | staff | 5846         | 7            | 5  | 15:01  | 0~~~~                                   |
| -rw-rr    | 1 caiqiqi | staff | 5375         | 7            | 5  | 15:01  | 0~~~~~                                  |
| -rw-rr    | 1 caiqiqi | staff | 4943         | 7            | 5  | 15:01  | 0~~~~~                                  |
| -rw-rr    | 1 caiqiqi | staff | 4476         | 7            | 5  | 15:01  | 0~~~~~                                  |
| -rw-rr    | 1 caiqiqi | staff | 4022         | 7            | 5  | 15:01  | 0~~~~~                                  |
| -rw-rr    | 1 caiqiqi | staff | 3593         | 7            | 5  | 15:01  | 0~~~~~                                  |
| -rw-rr    | 1 caiqiqi | staff | 3157         | 7            | 5  | 15:01  | 0~~~~~                                  |
| -rw-rr    | 1 caiqiqi | staff | 2721         | 7            | 5  | 15:01  | 0~~~~~                                  |
| -rw-rr    | 1 caiqiqi | staff | 2339         | 7            | 5  | 15:01  | 0~~~~~                                  |
| -rw-rr    | 1 caiqiqi | staff | 1959         | 7            | 5  | 15:01  | 0~~~~~                                  |
| -rw-rr    | 1 caiqiqi | staff | 1595         | 7            | 5  | 15:01  | 0~~~~~                                  |
| -rw-rr    | 1 caiqiqi | staff | 1285         | 7            | 5  | 15:01  | 0~~~~~                                  |
| -rw-rr    | 1 caiqiqi | staff | 1027         | 7            | 5  | 15:01  | 0~~~~~~                                 |
| -rw-rr    | 1 caiqiqi | staff | 816          | 7            | 5  | 15:01  | 0~~~~~~                                 |
| -rw-rr    | 1 caiqiqi | staff | 614          | 7            | 5  | 15:01  | 0~~~~~~                                 |
| -rw-rr    | 1 caiqiqi | staff | 493          | 7            | 5  | 15:01  | 0~~~~~~~~~~~~~~~~~~~~~~~~~~~~~~~~~~~~~~ |
| -rw-rr    | 1 caiqiqi | staff | <b>470</b> t | 1 <b>6</b> 0 | 14 | /19:53 | o                                       |

最后发现某目录下的几个文件,比其他的要小,于是我们使用 7z e 来对其进行解压。

| [~/GitProje                                                         | cts/CTF/Goo                             | gleCTF2 | 018/w | hat        | :eve | er/0_di | [r]\$ 7z e 1~~~~~~~~~~~~~~~~~~~~~~~~~~~~~~~~~~~ |  |
|---------------------------------------------------------------------|-----------------------------------------|---------|-------|------------|------|---------|-------------------------------------------------|--|
|                                                                     |                                         |         |       |            |      |         |                                                 |  |
| 7-Zip [64] 16.02 : Copyright (c) 1999-2016 Igor Pavlov : 2016-05-21 |                                         |         |       |            |      |         |                                                 |  |
| przip versi                                                         | 011 10.02 (1                            | ocale=u | ,0    | ĊL7        | .0=( | n, nuge |                                                 |  |
| Scanning th                                                         | e drive for                             | archiv  | es:   |            |      |         |                                                 |  |
| 1 file, 234                                                         | bytes (1 K                              | iB)     |       |            |      |         |                                                 |  |
| Extracting                                                          | archive: 1~                             | ~~~~~   | ~~~~~ | ~~~        | ~    |         |                                                 |  |
|                                                                     |                                         |         |       |            |      |         |                                                 |  |
| $Path = 1 \sim \sim \sim$                                           | ~~~~~~~~~~~~~~~~~~~~~~~~~~~~~~~~~~~~~~~ | ~~~     |       |            |      |         |                                                 |  |
| Type = zip                                                          |                                         |         |       |            |      |         |                                                 |  |
| Physical Si                                                         | ze = 234                                |         |       |            |      |         |                                                 |  |
|                                                                     |                                         |         |       |            |      |         |                                                 |  |
| Enter passw                                                         | ord (will n                             | ot be e | choed | ):         |      |         |                                                 |  |
|                                                                     |                                         |         |       |            |      |         |                                                 |  |
| imes watch (watch                                                   | n)                                      |         |       |            |      |         |                                                 |  |
| Every 1.0s:                                                         | ls -Flt                                 |         |       |            |      |         |                                                 |  |
|                                                                     |                                         |         |       |            |      |         |                                                 |  |
| total 144                                                           |                                         |         | ~     | _          | _    | 45 30   |                                                 |  |
| -rw-rr                                                              | 1 caiqiqi                               | staff   | 0     | 7          | 5    | 15:30   | password.txt                                    |  |
| -rw-rr                                                              |                                         | staff   | 614   | 4          | 5    | 15:01   | 1                                               |  |
| -rw-rr                                                              |                                         | STATT   | 493   | 6          | 2    | 10.52   | 1~                                              |  |
| -rw-rr                                                              | 1 caiqiqi                               | staff   | 4/0   | 6          | 14   | 19:53   | 1~~                                             |  |
| -rw-rr                                                              | 1 caiqiqi                               | starr   | 447   | 0          | 14   | 19:53   | 1~~~~                                           |  |
| -rw-rr                                                              | 1 caiqiqi                               | staff   | 424   | 6          | 14   | 19:53   | 1~~~~                                           |  |
| -rw-rr                                                              | 1 caiqiqi                               | staff   | 412   | 6          | 14   | 19:53   | 1~~~~                                           |  |
| -rw-rr                                                              | 1 caiqiqi                               | staff   | 389   | 6          | 14   | 19:53   | 1~~~~~                                          |  |
| -rw-rr                                                              | 1 caiqiqi                               | staff   | 366   | 6          | 14   | 19:53   | 1~~~~~                                          |  |
| -rw-rr                                                              | 1 caiqiqi                               | staff   | 343   | 6          | 14   | 19:53   | 1~~~~~                                          |  |
| -rw-rr                                                              | 1 caiqiqi                               | staff   | 324   | 6          | 14   | 19:53   | 1~~~~                                           |  |
| -rw-rr                                                              | 1 caiqiqi                               | staff   | 301   | 6          | 14   | 19:53   | 1~~~~~                                          |  |
| -rw-rr                                                              | 1 caiqiqi                               | staff   | 278   | 6          | 14   | 19:53   | 1~~~~~                                          |  |
| -rw-rr                                                              | 1 caiqiqi                               | staff   | 265   | 6          | 14   | 19:53   | 1~~~~~                                          |  |
| -rw-rr                                                              | 1 caiqiqi                               | staff   | 242   | 6          | 14   | 19:53   | 1~~~~~                                          |  |
| -rw-rr                                                              | 1 caiqiqi                               | staff   | 219   | 6          | 14   | 19:53   | 1~~~~~                                          |  |
| -rw-rr                                                              | 1 caiqiqi                               | staff   | 200   | 6          | 14   | 19:53   | 1~~~~~                                          |  |
| -rw-rr                                                              | 1 caiqiqi                               | staff   | 177   | <b>6</b> 1 | 14   | 19:53   | 1 cajaijai                                      |  |
| -rw-rr                                                              | 1 cajajaj                               | staff   | 234   | 6          | 14   | 10.24   | loogoogoogoogoogoogo                            |  |

#### 看了一下google官方给出的压缩的过程,

https://github.com/google/google-ctf/blob/master/2018/beginners/misc-security-by-obscurity/packer.sh 原来给一个压缩文件加密码这么简单,只需要:

\$ zip -P "cqq" password.zip password.txt

实在找不到如何用 zip2john 和 john 配合破解密码,于是看这个视频终于知道了一个破解zip加密文件的工具 fcrackzip 破解速 度惊人,就一秒钟!!! 可能是因为asdf是常用弱密码吧,我用其他的密码比如caiqiqi并没有破解出来。

```
PASSWORD FOUND!!!!: pw == asdf
cqq@kali:~/CTF$ fcrackzip --version
fcrackzip version 1.0
cqq@kali:~/CTF$ fcrackzip -p /usr/share/wordlists/rockyou.txt -u -D pass.zip
PASSWORD FOUND!!!!: pw == asdf
cqq@kali:~/CTF$ ls
```

cqq@kali:~/CTF\$ fcrackzip -p /usr/share/wordlists/rockyou.txt -u -D pass.zip

```
capture.png _foo.ico.extracted OCR_is_cool.png password.zip
cqq.txt
            hash.txt
                                password1.txt pass.zip
foo.ico
           OCR is cool.out.png password.txt
cqq@kali:~/CTF$ cat c
capture.png cqq.txt
cqq@kali:~/CTF$ zip -P "caiqiqi" cqq.zip cqq.txt
 adding: cqq.txt (deflated 2%)
cqq@kali:~/CTF$ unzip cqq.zip
Archive: cqq.zip
[cqq.zip] cqq.txt password: cqq@kali:~/CTF$
cqq@kali:~/CTF$
cqq@kali:~/CTF$ fcrackzip -p /usr/share/wordlists/rockyou.txt -u -D cqq.zip
cqq@kali:~/CTF$ fcrackzip -p /usr/share/wordlists/rockyou.txt -u -D cqq.zip
```

#### firmware

拿到文件,

```
$ file challenge.ext4.gz [14:59:50]
challenge.ext4.gz: gzip compressed data, was "challenge2.ext4", last modified: Fri Jun 22 13:54:28 2018
$ gunzip challenge.ext4.gz
$ file challenge.ext4 [15:00:06]
challenge.ext4: Linux rev 1.0 ext4 filesystem data, UUID=00ed61e1-1230-4818-bffa-305e19e53758 (extents)
$ 11 challenge.ext4 [15:00:22]
-rw-r--r-- 1 caiqiqi staff 300M 7 6 14:59 challenge.ext4
```

是一个linux文件系统,将其挂载到linux系统的某目录下即可。打开我的ubuntu-16.04-desktop。新建CTF目录,挂载之。

```
→ sudo mount -t ext4 challenge.ext4 /home/cqq/tmp/CTF
→ cd CTF
→ CTF sudo find . |grep -i CTF
```

```
→ CTE IS
bin boot dev etc home lib lib64 lost+found media mnt opt proc root run sbin srv sys tm
# 注意这里需要1s -al才能看到.文件

→ CTF ls -al

total 44
drwxr-xr-x 22 root root 1024 Jun 22 06:54 .
drwxrwxr-x 3 cqq cqq 4096 Jul 6 00:13 ..
-rw-r--r-- 1 root root 40 Jun 22 06:54 .mediapc backdoor password.gz
drwxr-xr-x 2 root root 3072 Jun 22 06:54 bin
drwxr-xr-x 2 root root 1024 Jun 22 06:54 boot
drwxr-xr-x 4 root root 1024 Jun 22 06:54 dev
drwxr-xr-x 52 root root 4096 Jun 22 06:54 etc
drwxr-xr-x 2 root root 1024 Jun 22 06:54 home
drwxr-xr-x 12 root root 1024 Jun 22 06:54 lib
drwxr-xr-x 2 root root 1024 Jun 22 06:54 lib64
drwx----- 2 root root 12288 Jun 22 06:51 lost+found
drwxr-xr-x 2 root root 1024 Jun 22 06:54 media
drwxr-xr-x 2 root root 1024 Jun 22 06:54 mnt
drwxr-xr-x 2 root root 1024 Jun 22 06:54 opt
drwxr-xr-x 2 root root 1024 Jun 22 06:54 proc
drwx----- 2 root root 1024 Jun 22 06:54 root
drwxr-xr-x 4 root root 1024 Jun 22 06:54 run
drwxr-xr-x 2 root root 3072 Jun 22 06:54 sbin
drwxr-xr-x 2 root root 1024 Jun 22 06:54 srv
drwxr-xr-x 2 root root 1024 Jun 22 06:54 sys
drwxr-xr-x 2 root root 1024 Jun 22 06:54 tmp
drwxr-xr-x 10 root root 1024 Jun 22 06:54 usr
drwxr-xr-x 9 root root 1024 Jun 22 06:54 var

→ CTF file .mediapc backdoor password.gz

.mediapc_backdoor_password.gz: gzip compressed data, last modified: Fri Jun 22 13:54:27 2018, from Unix
→ CTF gunzip .mediapc backdoor password.gz
gzip: .mediapc_backdoor_password: Permission denied

→ CTF sudo gunzip .mediapc_backdoor_password.gz

→ CTF ls
bin boot dev etc home lib lib64 lost+found media mnt opt proc root run sbin srv sys tm
→ CTF ls -al
total 44
drwxr-xr-x 22 root root 1024 Jul 6 00:19.
drwxrwxr-x 3 cqq cqq 4096 Jul 6 00:13 ..
-rw-r--r-- 1 root root 20 Jun 22 06:54 .mediapc_backdoor_password
drwxr-xr-x 2 root root 3072 Jun 22 06:54 bin
drwxr-xr-x 2 root root 1024 Jun 22 06:54 boot
drwxr-xr-x 4 root root 1024 Jun 22 06:54 dev
drwxr-xr-x 52 root root 4096 Jun 22 06:54 etc
drwxr-xr-x 2 root root 1024 Jun 22 06:54 home
drwxr-xr-x 12 root root 1024 Jun 22 06:54 lib
drwxr-xr-x 2 root root 1024 Jun 22 06:54 lib64
drwx----- 2 root root 12288 Jun 22 06:51 lost+found
drwxr-xr-x 2 root root 1024 Jun 22 06:54 media
drwxr-xr-x 2 root root 1024 Jun 22 06:54 mnt
drwxr-xr-x 2 root root 1024 Jun 22 06:54 opt
drwxr-xr-x 2 root root 1024 Jun 22 06:54 proc
drwx----- 2 root root 1024 Jun 22 06:54 root
drwxr-xr-x 4 root root 1024 Jun 22 06:54 run
drwxr-xr-x 2 root root 3072 Jun 22 06:54 sbin
drwxr-xr-x 2 root root 1024 Jun 22 06:54 srv
drwxr-xr-x 2 root root 1024 Jun 22 06:54 sys
drwxr-xr-x 2 root root 1024 Jun 22 06:54 tmp
drwxr-xr-x 10 root root 1024 Jun 22 06:54 usr
drwxr-xr-x 9 root root 1024 Jun 22 06:54 var
```

→ CTF file .mediapc\_backdoor\_password
 .mediapc\_backdoor\_password: ASCII text
 → CTF cat .mediapc\_backdoor\_password
 CTF{I\_kn0W\_tH15\_Fs}

用完之后卸载,避免占据空间。

→ tmp sudo umount `pwd`/CTF

## Admin UI 1

在一个终端使用nc连接。

```
$ nc -v mngmnt-iface.ctfcompetition.com 1337
```

在另一个终端使用tshark使用捕获过滤器只捕获到 mngmnt-iface.ctfcompetition.com 与的流量,并将结果保存到pcap文件中, 待后续wireshark分析。过滤表达式参考: https://wiki.wireshark.org/CaptureFilters

```
$ tshark -i en0 -f "host mngmnt-iface.ctfcompetition.com" -w admin_UI.pcap [20:02:51]
Capturing on 'Wi-Fi'
44 ^C
```

完成之后打开wireshark查看结果。

```
) 🔴 🔵
                Wireshark · Follow TCP Stream (tcp.stream eq 0) · admin_UI
 === Management Interface ===
  1) Service access
  2) Read EULA/patch notes
  3) Quit
 2
 The following patchnotes were found:
  - Version0.3
  - Version0.2
 Which patchnotes should be shown?
 Version0.2
 # Release 0.2
  - Updated library X to version 0.Y
  - Fixed path traversal bug
  - Improved the UX
 === Management Interface ===
  1) Service access
  2) Read EULA/patch notes
  3) Quit
 2
 The following patchnotes were found:
  - Version0.3
  - Version0.2
 Which patchnotes should be shown?
 ../flag
 CTF{I_luv_buggy_s0Ftware}=== Management Interface ===
  1) Service access
  2) Read EULA/patch notes
  3) Quit
 2
```

| The following patchnotes were found:                                       |                                   |  |  |  |  |  |  |  |  |
|----------------------------------------------------------------------------|-----------------------------------|--|--|--|--|--|--|--|--|
| - Version0.3                                                               |                                   |  |  |  |  |  |  |  |  |
| - Versionu.z                                                               |                                   |  |  |  |  |  |  |  |  |
| which patchildtes should be shown:                                         | which patchnotes should be shown? |  |  |  |  |  |  |  |  |
| root:x:0:0:root:/root:/bin/bash                                            | root:x:0:0:root:/root:/bin/bash   |  |  |  |  |  |  |  |  |
| Packet 20, 7 client pkt(s), 14 server pkt(s), 13 turn(s), Click to select. |                                   |  |  |  |  |  |  |  |  |
|                                                                            |                                   |  |  |  |  |  |  |  |  |
| Entire conversation (2,070 bytes) Show data as ASCII                       | Stream 0                          |  |  |  |  |  |  |  |  |
|                                                                            |                                   |  |  |  |  |  |  |  |  |
| Find:                                                                      | Find Next                         |  |  |  |  |  |  |  |  |
|                                                                            |                                   |  |  |  |  |  |  |  |  |
| Help Hide this stream Print Save as                                        | Close                             |  |  |  |  |  |  |  |  |
|                                                                            | https://blog.csdp.pet/cajajiaj    |  |  |  |  |  |  |  |  |
|                                                                            |                                   |  |  |  |  |  |  |  |  |

CTF{I\_luv\_buggy\_sOFtware}

这里之所以要用 .../flag, 找上一级目录的flag文件, 而不是当前目录, 是因为从逆向的结果可以看出, 在main函数中用到了一个 opendir() 函数,

```
strncpy(buffer, "patchnotes/", 0x10CuLL);
dir = opendir("patchnotes/");
• 43
• 44
• 45
46
            if ( dir )
             {
• 47
• 48
49
               puts("The following patchnotes were found:");
               while (1)
               {

50
51
52
53
54
55
56
57
58
59
60

                  current = readdir(dir);
if ( current == 0LL )
                  break;
strncpy(&buffer[11], current->d_name, 0x100uLL);
if ( (unsigned int)stat_0(buffer, &fstats) == -1 )
                  -{
                     printf(" - stat failed for %s\n", buffer);
                  else if ( fstats.st_mode & 0x8000 )
                     printf(" - %s\n", current->d_name);
  61
62
                  }
 63
               closedir(dir);
  64
65
            3
            élse
66
67
            {
               puts("No patchnotes found!");
  68
            puts("Which patchnotes should be shown?");
scanf("%255s"t tabuffer[111); csdn.net/caiqiiqi
fd = open(buffer, 0);
• 69
• 70
• 71
```

会进入到patchnotes目录,所以多出来一个...

另外看到liveoverflow的视频关于GoogleCTF2017的题,跟这个比较相似,但是那个略难一些,因为过滤掉了 proc 字符,使得不能通过 /proc/self/cmdline 以及 /proc/self/environ 来读取当前进程的命令行信息和环境变量信息,而且那个用到了一个知识 点,就是 /dev/fd 是 /proc/self/fd 的软连接,

```
root@kali:/home/cqq/CTF# ll /dev/fd
lrwxrwxrwx 1 root root 13 Jul 8 14:40 /dev/fd -> /proc/self/fd/
```

可以用那个 /dev/fd/../cmdline 来代替。

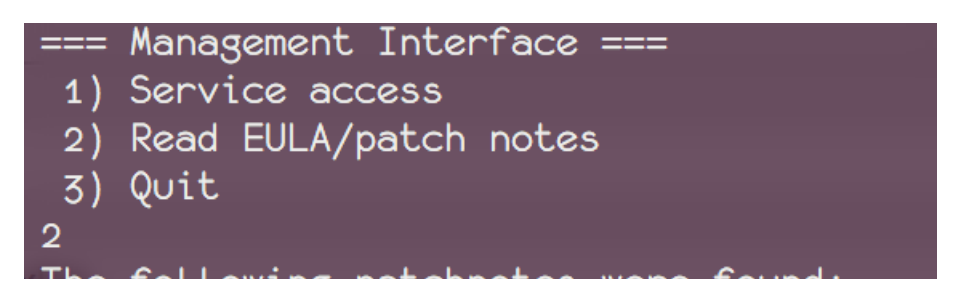

# Which patchnotes were round: Which patchnotes should be shown? ../../../dev/fd/../cmdline ./main.dump=== Management Interface === 1) Service access 2) Read EULA/patch notes 3) Quit https://blog.csdn.net/caiqiiqi

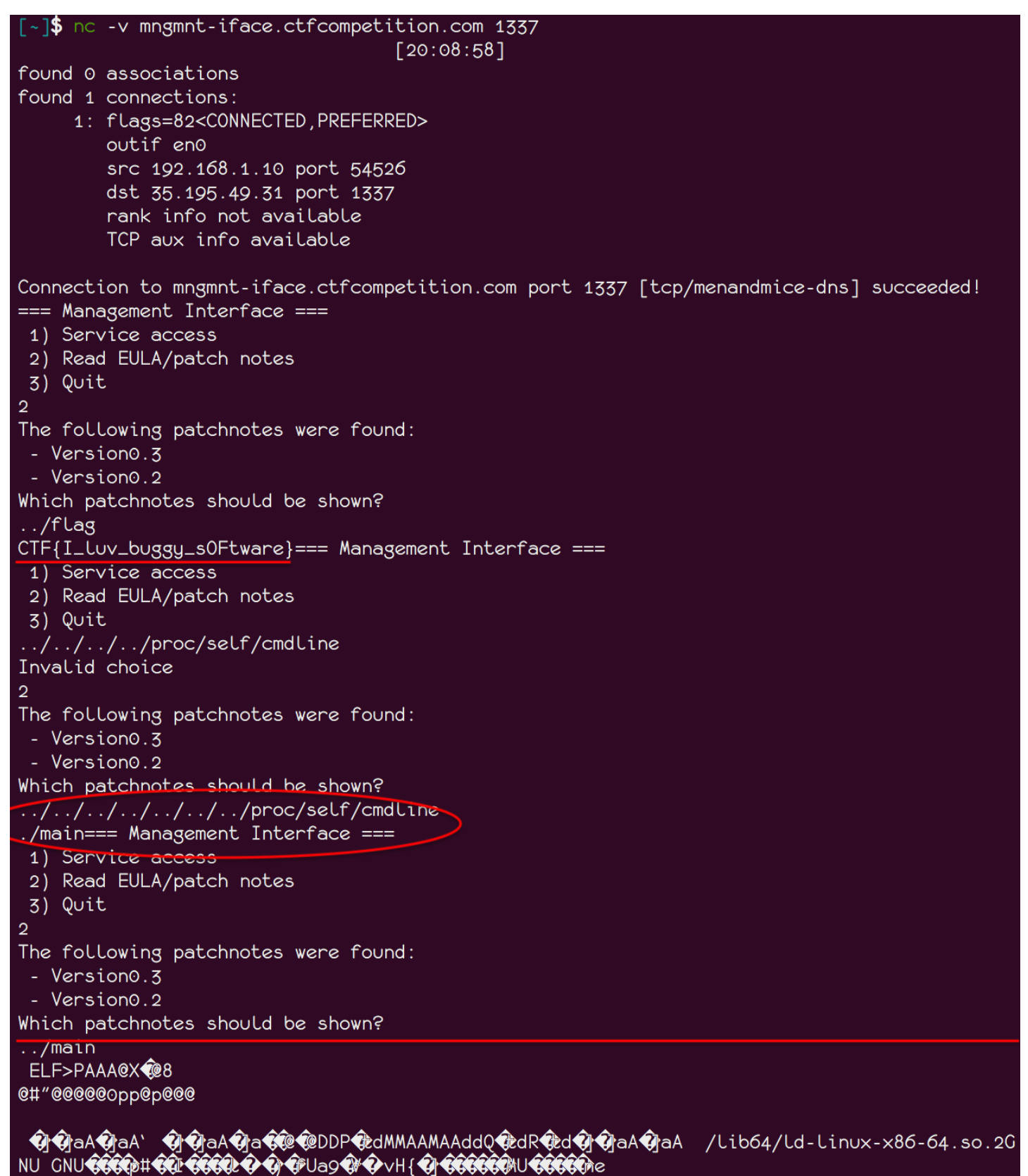

@@aa@a@aalibstdc++.so.6\_\_gmon\_start\_\_libm.so.6Libgcc\_s.sottlibc.so.6ffushexit

#### 题外:

既然可以读文件,猜想是否可以读当前的进程,可以的话,<del>可以dump当前的进程出来,然后用wireshark抓包之后,导出来可供 后续逆向分析。</del>发现并不能,还是重定向吧。

```
cqq@kali:~/CTF$ echo -e "2\n../../../proc/self/exe" | nc mngmnt-iface.ctfcompetition.com 1337 > main.
^C
cqq@kali:~/CTF$ sha256sum main.dump2
06dd4bbfd1becf91398d7305dfe473537d1f33fb64e2b32978ad202832cc148c main.dump2
cqq@kali:~/CTF$ sha256sum main.dump
06dd4bbfd1becf91398d7305dfe473537d1f33fb64e2b32978ad202832cc148c main.dump
# 先file看一下, file并没有给出特定的文件格式, 只是说是data
cqq@kali:~/CTF$ file main.dump
main.dump: data
# 然后hexdump -C查看一下,知道前面几行还是ASCII字符。
cqq@kali:~/CTF$ hexdump -C main.dump|head -10
00000000 3d 3d 3d 20 4d 61 6e 61 67 65 6d 65 6e 74 20 49 === Management I
00000010 6e 74 65 72 66 61 63 65 20 3d 3d 3d 0a 20 31 29 [nterface ===. 1)]
00000020 20 53 65 72 76 69 63 65 20 61 63 63 65 73 73 0a | Service access.|
00000030 20 32 29 20 52 65 61 64 20 45 55 4c 41 2f 70 61 2) Read EULA/pa
00000040 74 63 68 20 6e 6f 74 65 73 0a 20 33 29 20 51 75 |tch notes. 3) Qu
00000050 69 74 0a 54 68 65 20 66 6f 6c 6c 6f 77 69 6e 67 |it.The following|
00000060 20 70 61 74 63 68 6e 6f 74 65 73 20 77 65 72 65 | patchnotes were |
00000070 20 66 6f 75 6e 64 3a 0a 20 2d 20 56 65 72 73 69 | found:. - Versi
00000080 6f 6e 30 2e 33 0a 20 2d 20 56 65 72 73 69 6f 6e |on0.3. - Version|
00000090 30 2e 32 0a 57 68 69 63 68 20 70 61 74 63 68 6e 0.2.Which patchn
# 虽然前面有一些ASCII字符,但是binwalk还是识别了它的ELF头。
cqq@kali:~/CTF$ binwalk main.dump
DECIMAL
            HEXADECIMAL
                           DESCRIPTION
```

| 182   | 0xB6    | ELF, 64-bit LSB executable, AMD x86-64, version 1 (SYSV) |
|-------|---------|----------------------------------------------------------|
| 98174 | 0x17F7E | Unix path: /usr/include/x86_64-linux-gnu/c++/7/bits      |

| === Management Interface ===                                              |                                        |
|---------------------------------------------------------------------------|----------------------------------------|
| 1) Service access                                                         |                                        |
| 2) Read EULA/patch notes                                                  |                                        |
| 3) Quit                                                                   |                                        |
| The following patchnotes were found:                                      |                                        |
| - Version0.3                                                              |                                        |
| - Version0.2                                                              |                                        |
| Which patchnotes should be shown?                                         |                                        |
| ^?ELF^B^A^A^@^@^@^@^@^@^@^@^B^@>^@^A^@^@PAAA^@^@^@^@@@@@@@@@@@@@@@@@@     | 0^0^0^0^0^0^0^0^0000000000000000000000 |
|                                                                           | e^e^eo^B^e^e^e^e^e^e                   |
| "Herenenenenenenenenenenenenenenenenenene                                 | <u>2^0^0^0^0^0^0^0^\^0^0^0^</u>        |
| @^@^@^@^A^@^@^@^@^@^@^A^@^@^E^@^@^@^@^@^                                  | 2^@^@^@^@^L^@^@^@^@^@^                 |
|                                                                           | ^@^@^@^@ï^M^@^@^@^@^@^                 |
| .@ï^M^@^@^@^@^@^@@@@@@@@@@@A^@^@^@^F^@^@^@à]^A^@^@^@&à]aA^@^@^@&à]aA^     | e^e^e^e^P^C^e^e^e^e^e^e                |
|                                                                           | 2^@^@^@^@^B^@^@^@^@^@^                 |
| e^e^B^e^e^e^e^e^e^e^e^e^e^e^e^e^e^e^e^e                                   | ^@^@^@<8c>^B@^@^@^@^@^                 |
| eDrererererereDrerererererer0^0^0^0^0r0r0r0PåtdrDrererer\MrArerererer\MAA | A^@^@^@^@^\MAA^@^@^@^@                 |
| d.e.e.e.e.e.e.e.e.e.e.e.e.e.e.e.e.e.e.e                                   | <u>^@^@^@^@^@^@^@^@^@^@_@</u>          |
| _^@^@^@^@^@^@^@^@^@^@^@^@^@^@^@^@^@^@^@                                   | ^@à]aA^@^@^@^@à]aA^@^@                 |
|                                                                           | e^D^e^e^e^P^e^e^e^A^e^                 |
| :@^@ <b>CNU^@^@^@^@^@^@^@^@^@^@^@^@^@^@^@^@^@^@^@</b>                     | >û^]Up^A#UU^ZI¦<95>úýl                 |
|                                                                           | <b>— — — —</b>                         |
| "main.dump" [readonly][converted] 207L, 113908C                           | https://196g.csdn.net/cai              |

然后可以用文本编辑器等删除掉前面几行。 然后就是一个ELF文件了。

#### # file main.dump

main.dump: ELF 64-bit LSB executable, x86-64, version 1 (SYSV), dynamically linked, interpreter /lib64/

| root@kali:/home/cqq/CTF# | ll /dev/fd//exe                          |
|--------------------------|------------------------------------------|
| lrwxrwxrwx 1 root root 0 | Jul 9 18:13 /dev/fd//exe -> /bin/ls*     |
| root@kali:/home/cqq/CTF# | ll /proc/self/exe                        |
| lrwxrwxrwx 1 root root 0 | Jul 9 18:13 /proc/self/exe ab 1/6in/lis* |

然后可以在我的kali下执行了。

| <pre>root@kali:/home/cqq/CTF# chmod +x main.dump</pre> |           |          |   |       |                     |  |
|--------------------------------------------------------|-----------|----------|---|-------|---------------------|--|
| root@kali:/home/cqq/CTF# ll                            |           |          |   |       |                     |  |
| total 336K                                             |           |          |   |       |                     |  |
| drwxr-xr-x 3                                           | cqq cqq   | 4.0K Jul | 8 | 20:45 | ./                  |  |
| drwxr-xr-x 7                                           | cqq cqq   | 4.0K Jul | 8 | 20:45 | /                   |  |
| -rw-rr 1                                               | root root | 14K Jul  | 8 | 20:01 | admin_UI.pcap       |  |
| -rw-rr 1                                               | cqq cqq   | 1.1K Jul | 5 | 01:27 | capture.png         |  |
| -rw-rr 1                                               | cqq cqq   | 122 Jul  | б | 00:10 | cqq.txt             |  |
| -rw-rr 1                                               | cqq cqq   | 312 Jul  | б | 02:25 |                     |  |
| -rw-rr 1                                               | root root | 290 Jul  | 8 | 20:35 | flag.txt            |  |
| -rw-rr 1                                               | cqq cqq   | 1.4K Jul | 4 | 19:53 | foo.ico             |  |
| drwxr-xr-x 2                                           | cqq cqq   | 4.0K Jul | 4 | 19:59 | _foo.ico.extracted/ |  |
| -rw-rr 1                                               | cqq cqq   | 172 Jul  | б | 00:14 | hash.txt            |  |
| -rwxr-xr-x 1                                           | root root | 109K Jul | 8 | 20:45 | main.dump*          |  |
| -rw-rr 1                                               | cqq cqq   | 3.4K Jul | 5 | 01:39 | OCR_is_cool.out.png |  |
| -rw-rr 1                                               | cqq cqq   | 139K Jul | 5 | 01:39 | OCR_is_cool.png     |  |
| -rw-rr 1                                               | cqq cqq   | 16 Jul   | 5 | 23:36 | password1.txt       |  |
| -rw-rr 1                                               | cqq cqq   | 16 Jul   | 5 | 23:36 | password.txt        |  |
| -rw-rr 1                                               | cqq cqq   | 12K Jul  | 5 | 23:37 |                     |  |
| -rw-rr 1                                               | cqq cqq   | 234 Jul  | 5 | 15:47 |                     |  |
| root@kali:/home/cqq/CTF# ./main.dump                   |           |          |   |       |                     |  |
| === Management Interface ===                           |           |          |   |       |                     |  |
| 1) Service a                                           | ccess     |          |   |       |                     |  |

通过 netstat -plnt 发现但是没有监听任何端口。

## GateKeeper

拿到二进制文件,放到IDA Pro 64中,看到主要就是把密码字符串逆序了一下。

```
1 int __cdecl main(int argc, const char **argv, const char **envp)
  2 {
      int result; // eax
size_t v4; // rax
char s; // [rsp+10h] [rbp-A0h]
char v6; // [rsp+9Fh] [rbp-11h]
char *dest; // [rsp+A0h] [rbp-10h]
size_t i; // [rsp+A8h] [rbp-8h]
  3
  4
  5
  6
  7
  8
  9
      Access your PC from everywhere!
10
 11
                                              Gatekeeper - Access your PC from everywhere!
                          н.
                                                                                                                          +\n");
 12
13
      if ( argc == 3 )
```

```
14
        {
           text_animation(" ~> Verifying.");
15
           verify_animation(3u);
16
           if ( !strcmp(argv[1], "0n3_W4rM") )
17
                                                                              // username
 18
           -
              v4 = strlen(argv[2]);
dest = (char *)malloc(v4 + 1);
19
20
              strcpy(dest, argv[2]);
for ( i = 0LL; i < strlen(dest) >> 1; ++i )
21
22
 23
                 v6 = dest[i];
dest[i] = dest[strlen(dest) - i - 1];
dest[strlen(dest) - i - 1] = v6;
24
25
26
 27
              verify_animation(3u);
if ( !strcmp(dest, "zLl1ks_d4m_T0g_I") )
28
29
 30
              {
                 text_animation("Correct!\n");
text_animation("Welcome back!\n");
snprintf(&s, 128uLL, "CTF{%s}\n", argv[2], argv);
text_animation((unsigned __int8 *)&s);
1 31
32
33
34
 35
              }
 36
              else
 37
              -{
                 text_animation("ACCESS DENIED\n");
text_animation(" ~> Incorrect password\n");
38
39
 40
              }
              result = 0;
41
 42
           }
 43
           else
 44
           {
45
              putchar(10);
              text_animation("ACCESS DENIED\n");
text_animation(" ~> Incorrect username\n");
46
47
```

```
关键就是图中阴影处。
将 zLl1ks_d4m_T0g_I 倒序打印出来即可。
可以用python的 str[::-1] 即可
```

>>> "zLl1ks\_d4m\_Tog\_I"[::-1] 'I\_goTP\_mi4dbsk1tEgw net/caiqiiqi

```
或者 echo "zLl1ks_d4m_T0g_I"|rev
```

**verify\_animation()**和 **text\_animation()**都是一个定制的打印函数。

```
fastcall verify animation(unsigned int al)
 1
     int64
 2 {
 3
       int64 result; // rax
 4
     char v2; // [rsp+10h] [rbp-10h]
 5
     char v3; // [rsp+11h] [rbp-Fh]
     char v4; // [rsp+12h] [rbp-Eh]
char v5; // [rsp+13h] [rbp-Dh]
 6
 7
     unsigned int k; // [rsp+14h] [rbp-Ch]
 8
 9
     int j; // [rsp+18h] [rbp-8h]
10
     unsigned int i; // [rsp+1Ch] [rbp-4h]
11
12
     v_2 = '/'
     v3 = '-';
13
     v4 = ' \
14
     v5 = ' | ';
15
16
     for (i = 0; ; ++i)
17
     ł
18
       result = i;
19
       if ( i >= a1 )
20
         break;
21
       for ( j = 0; j <= 2; ++j )
22
       $
```

```
-----
       ι
         for (k = 0; k \le 3; ++k)
23
24
         Ł
           putchar(*(&v2 + (signed int)k));
25
           putchar('\b');
26
27
            fflush(0LL);
28
            usleep(100000u);
29
         }
30
       }
31
       putchar('.');
32
     }
33
     return result;
34 }
```

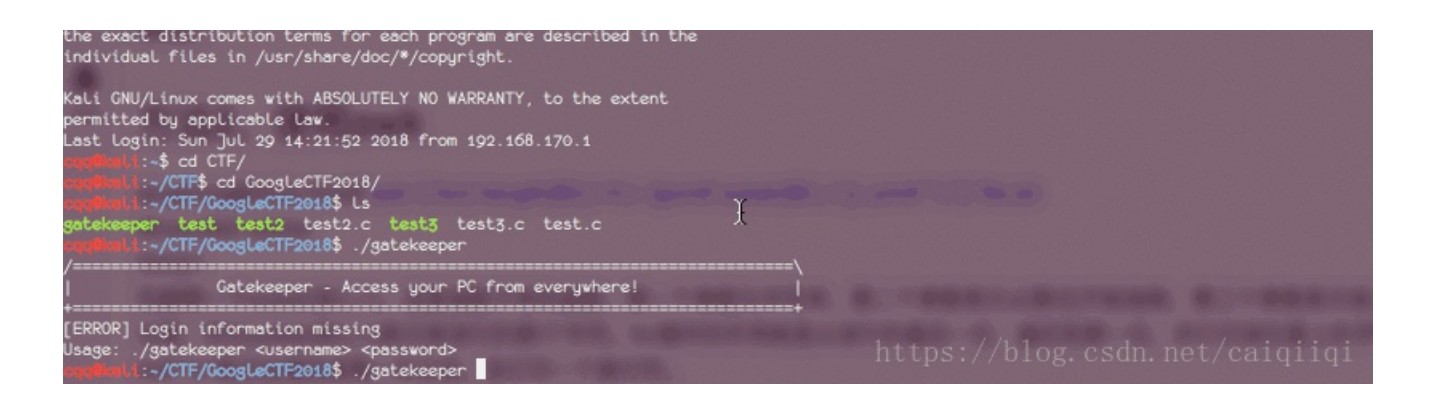

## 参考

https://github.com/google/google-ctf/tree/master/2018/beginners Hacking Livestream #57: Google CTF 2018 Beginners Quest 如何使用DOSBox运行程序 https://ctftime.org/writeup/10296 https://ctftime.org/writeup/10284